| $\square$ | Contents |       | Setup   |    | Use | Troubleshooting | Appendix |  |
|-----------|----------|-------|---------|----|-----|-----------------|----------|--|
|           | ((       | HE    |         |    |     |                 |          |  |
|           | Wireless | Range | Extende | er |     |                 |          |  |

# **Owner's Manual**

**HEOS Extend** 

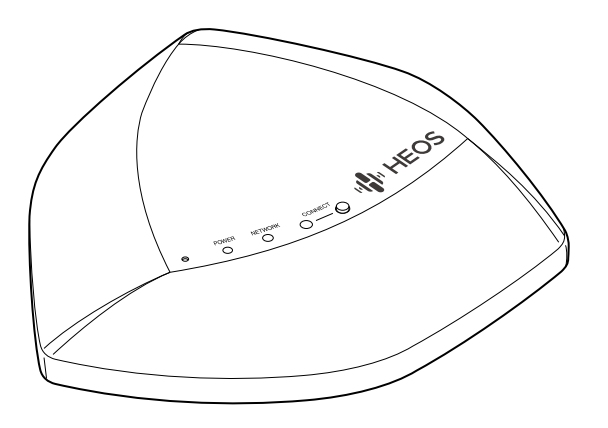

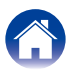

| C       | ontents                   | Setup           | Use                     | Troubleshooting Appendix                                                       |
|---------|---------------------------|-----------------|-------------------------|--------------------------------------------------------------------------------|
| INTRO   |                           |                 |                         | <u>3</u> Configuring the Advanced Network Settings <u>17</u>                   |
| BEFOR   | E YOU BEGIN               |                 |                         | 4 Status                                                                       |
| System  | Requirements              |                 |                         | 2.4 GHz/5 GHz Network ······                                                   |
| Netwo   | ork Requirements          |                 |                         | 4 Network                                                                      |
| Contro  | oller Requirements        |                 |                         | <u>5</u> Management <u>20</u>                                                  |
| Getting | To Know Your Extend       |                 |                         | <u>6</u> Tools                                                                 |
| Contro  | ols ·····                 |                 |                         | <u>7</u> BASIC TROUBLESHOOTING <u>22</u>                                       |
| Back I  | Panel·····                |                 |                         | 8 The HEOS Extend doesn't connect to my existing wireless network ·· <u>22</u> |
| Powerir | ng Your Extend            |                 |                         | 9 My HEOS devices still can't connect to my network after I                    |
| Getting | the HEOS App              |                 |                         | <u>9</u> successfully added a HEOS Extend                                      |
| CONFIC  | <b>GURING YOUR EXT</b>    | END             | ······ <u>1</u>         | 0 I can not connect to HEOS Extend when it is configured as a                  |
| Extende | er Mode ······            |                 | ······ <u>1</u>         | <u>0</u> Wireless Access Point <u>22</u>                                       |
| Access  | Point Mode                |                 | <u>1</u>                | <u>1</u> I can't access the Web Interface                                      |
| Placing | Your Extend               |                 | ······ <u>1</u>         | <u>2</u> Music cuts out or delays sometimes                                    |
| Wall M  | lounting                  |                 | ······ <u>1</u>         | <u>3</u> Connecting to a network using WPS <u>23</u>                           |
| USING   | YOUR EXTEND               |                 |                         | 4 Resetting Your HEOS Extend                                                   |
| Changir | ng the Name               |                 | <u>1</u>                | A Restoring the HEOS Extend to Factory Defaults                                |
| About Y | our Extend                | •••••           | ······ <u>1</u>         | 4 INFORMATION                                                                  |
| ADVAN   | CED SETTINGS - A          | CCESS POI       | NT MODE 1               | 5 Contact Denon                                                                |
| Connec  | ting to the Web Interfac  | e               |                         | 6 Specifications                                                               |
| Conne   | ecting to the Web Interfa | ace via IP Addr | ess1                    | 6 Wireless LAN······26                                                         |
| Conne   | ecting to the Web Interfa | ace via UPnP (\ | <br>1/Windows 8/7/Vista | <u>6</u> General                                                               |
| Conne   | ecting to the Web Interfa | ace via Bonjour | r (Mac OS X) <u>1</u>   | <u>7</u> Trademarks                                                            |
| Conne   | ecting to the Web Interfa | ace via wired P | C <u>1</u>              | <u>7</u> License                                                               |
|         | -                         |                 |                         | License Information for the Software Used in the Unit                          |

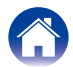

| Contents | Setup | Use | Troubleshooting | Appendix | <b>\</b> |
|----------|-------|-----|-----------------|----------|----------|
|----------|-------|-----|-----------------|----------|----------|

Thank you for purchasing this HEOS product. To ensure proper operation, please read this owner's manual carefully.

#### NOTE

THIS DOCUMENT CONTAINS INFORMATION THAT IS SUBJECT TO CHANGE WITHOUT NOTICE. For latest information, please visit  $\underline{\rm HEOSbyDenon.com}$ 

# INTRODUCTION

The HEOS Extend is designed provide wireless network access to your HEOS devices which may be located beyond the range of your existing home wireless router. You can use multiple Extends to provide wireless network access for HEOS devices in very large homes or offices.

If you are in a hurry, you can learn how to install the HEOS Extend by following the steps outlined in the HEOS Extend Quick Start Guide.

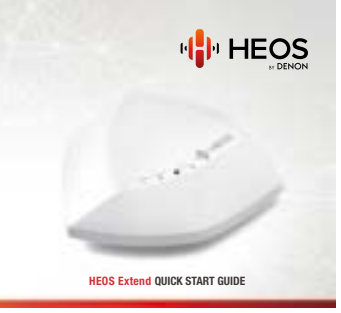

Please continue reading this Owner's Manual for more detailed information about the features and benefits of your HEOS Extend.

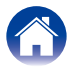

| / | Contents | $\lor$ | Setup | $\lor$ | Use | $\lor$ | Troubleshooting |
|---|----------|--------|-------|--------|-----|--------|-----------------|
|---|----------|--------|-------|--------|-----|--------|-----------------|

# **BEFORE YOU BEGIN**

# **System Requirements**

Before you begin installing the HEOS Extend, please make sure you understand and meet a few basic requirements.

## ■ Network Requirements

Wireless Router - In order to use your HEOS system, you should have a working wireless (Wi-Fi) network in your home.

#### NOTE

If you do not have a wireless network, the HEOS Extend can optionally be configured to act as a wireless access point (instead of a wireless range extender). Please see the section "USING YOUR EXTEND" (127 page 14) below.

**High Speed Internet Connection** – HEOS accesses the Internet to stream music to your home from many popular online music services. HEOS is also designed to provide you with software updates, which are delivered via your home Internet connection. DSL, Cable, and Fiber services will provide the best experience and reliability. You may experience performance issues with slower Internet connections like satellite based services.

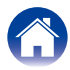

| Contents | Setup | Use | Troubleshooting | Appendix | $\langle $ |
|----------|-------|-----|-----------------|----------|------------|
|----------|-------|-----|-----------------|----------|------------|

## ■ Controller Requirements

You can control your HEOS system using the free HEOS app on any iOS or Android mobile device that meets these minimum requirements:

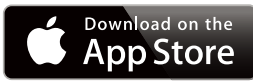

## **iOS Minimum Requirements**

- iOS version 5.0 or later
- iPhone® (3GS or newer)
- iPad®
- iPod touch® (3rd generation or newer)

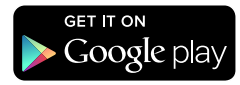

## **Android Minimum Requirements**

- Android OS version 2.3 or later
- All resolutions

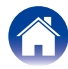

| Contents                       | Setup Use                                     | Troubleshooting A                                                           | ppendix             |
|--------------------------------|-----------------------------------------------|-----------------------------------------------------------------------------|---------------------|
| <b>Getting To Know</b>         | Your Extend                                   |                                                                             |                     |
| Unpack your Extend from the bo | ox and verify that the following items are in | cluded:                                                                     |                     |
| 1 HEOS Extend                  | <li>2 Mounting Bracket</li>                   | ③ Screws                                                                    | ④ Quick Start Guide |
| Les readout                    |                                               | 0                                                                           |                     |
| (5) Safety Information Sheet   | (6) Warranty<br>(North America model only)    | <ul> <li>Extended Protection Plan<br/>(North America model only)</li> </ul> | (8) Ethernet cable  |
|                                |                                               |                                                                             |                     |
| 9 Power supply                 |                                               |                                                                             |                     |
|                                |                                               |                                                                             |                     |

(European model only)

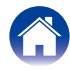

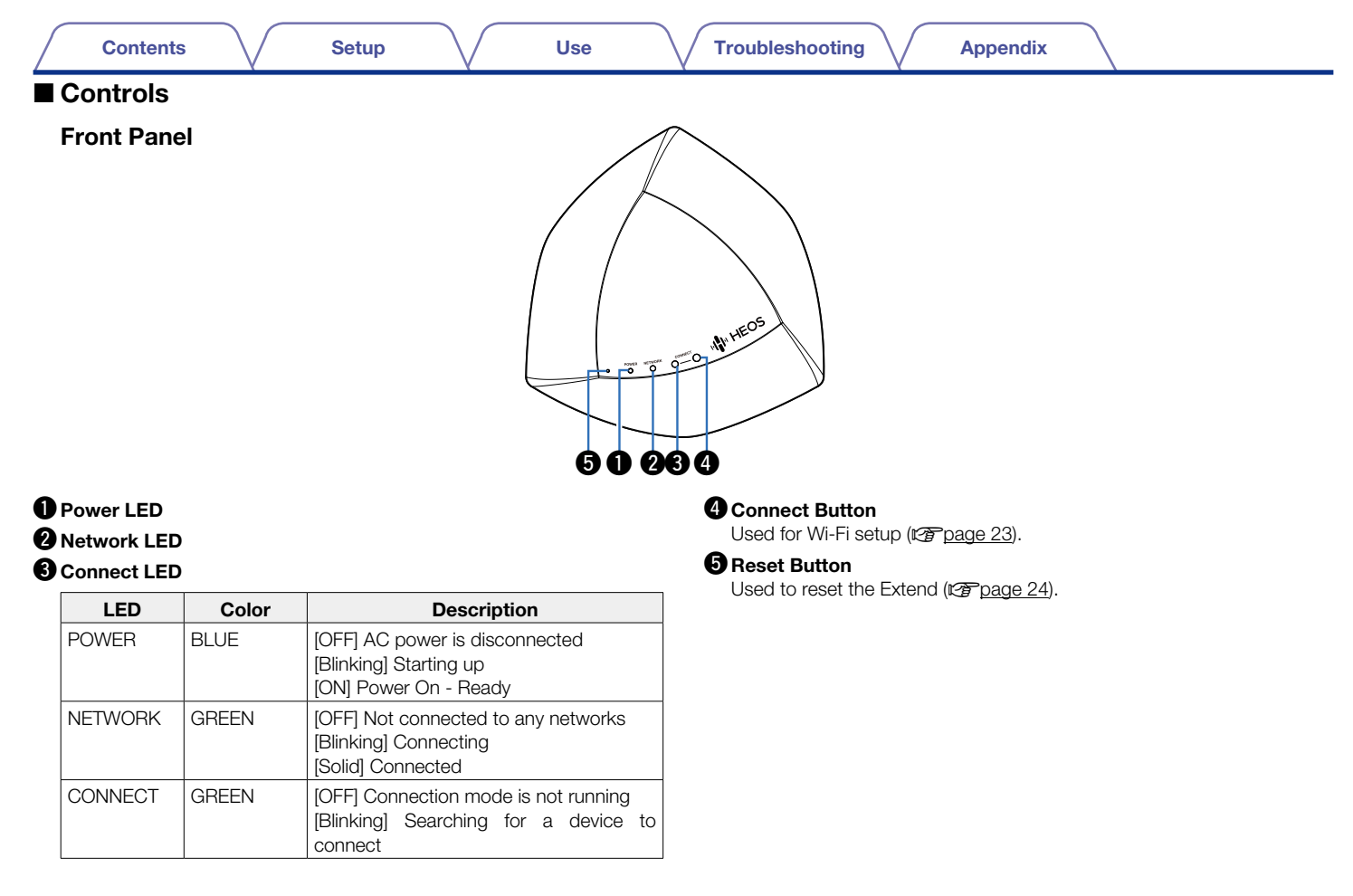

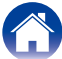

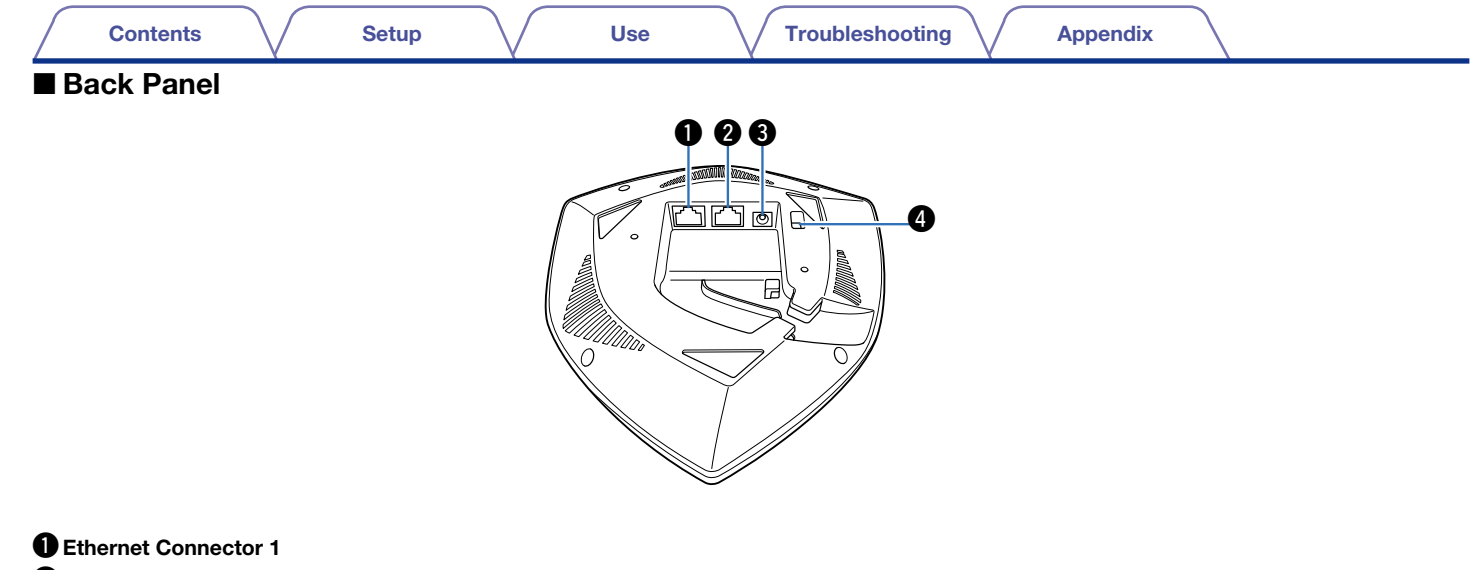

2 Ethernet Connector 23 Power Input (DC)

**4** Power Switch (mains)

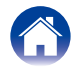

#### Setup

Use

Appendix

# **Powering Your Extend**

**1** Insert the appropriate adapter into the power supply (make sure it snaps into place).

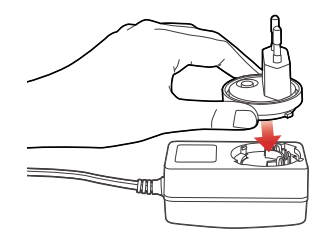

2 Connect the power cord to the back of the Extend and the plug into a wall outlet. The Extend is capable of automatically switching between 100 – 240v.

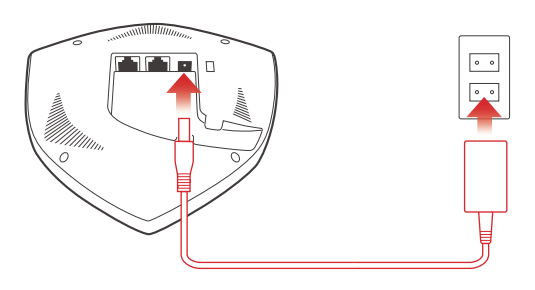

# **Getting the HEOS App**

The HEOS app is the heart of the HEOS experience. Using your mobile device and the HEOS app, you can setup, browse, explore, and control your HEOS system right in the palm of your hand, from anywhere in your home. Download the HEOS app for iOS or Android by searching App Store<sup>SM</sup> or Google Play<sup>™</sup> store for "HEOS by Denon".

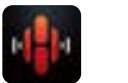

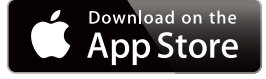

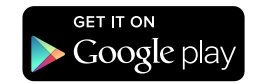

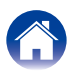

# **CONFIGURING YOUR EXTEND**

Your HEOS Extend can be configured to operate in two different modes, "Extender" mode and "Access Point" mode. Extender mode is used to extend the range of your existing wireless network. Access Point mode is used to set up a new wireless network in the event you don't have a wireless network installed in your home or office.

# **Extender Mode**

- **1** Make sure the Extend is plugged into a wall outlet and has power (the blue power LED should be solid blue).
- **2** Connect the included Ethernet cable between one of the two Ethernet jacks on the Extend and your existing wireless router or switch.

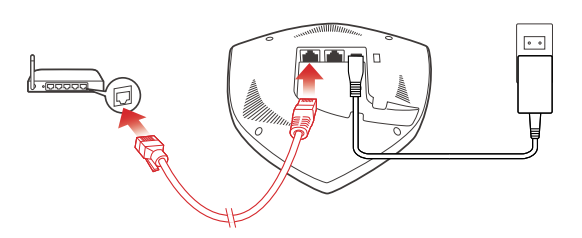

**3** Make sure your mobile device is connected to the wireless network you want to extend. (You can check this in the Settings/Wi-Fi menu of your mobile device)

4 Launch the HEOS app on your mobile device.

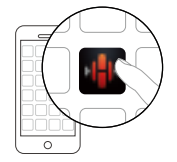

5 Select the Settings 🖸 icon in the upper left corner of the screen or tap "Setup Now" button at the top of the screen.

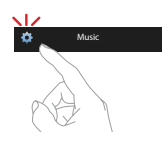

6 Select My Devices -> HEOS Extend -> Mode -> Extender.

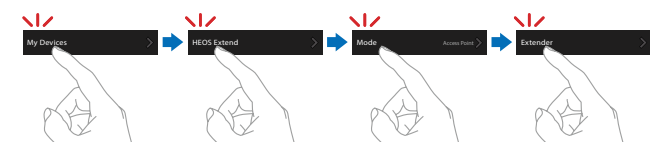

**7** Follow the instructions on the screen to complete the configuration.

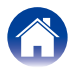

## **Access Point Mode**

- **1** Make sure the Extend is plugged into a wall outlet and has power (the blue Power LED should be solid blue.)
- 2 Connect the included Ethernet cable between one of the two Ethernet jacks on the Extend and your existing router or switch (the Network LED will be flashing green.)

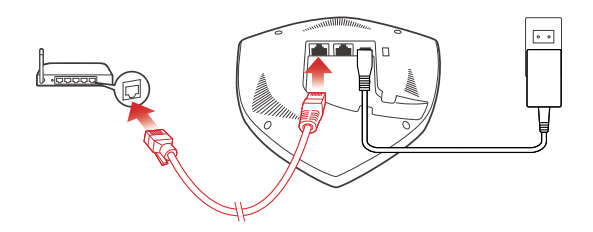

- 3 In a few seconds, the Network LED will stop flashing and turn solid green indicating that the Extend is connected to your router.
- 4 HEOS Extend is now operating in Access Point mode. You can connect to the HEOS Extend by selecting the network name (SSID) that starts with "HEOS\_" and entering the password printed on the bottom of the HEOS Extend.

# HEOS\_xxxxxx ≗ 🗢

#### NOTE

- The default network name and password are unique for every HEOS Extend. This information is printed on the bottom of your HEOS Extend.
- Access Point mode will automatically be configured with both 2.4 GHz and 5 GHz networks enabled and set to the factory default settings. If you wish to change any of the default settings, please see the Advanced Settings section below.
- Once your HEOS Extend has been configured in Extender Mode, the default network name is erased. If you decide to reconfigure your HEOS Extend in Access Point Mode, the network name (SSID) will be set to the same name as the network it was previously set to extend. Please see the Advanced Settings section for instructions about how to change the network name using the Web UI.

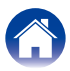

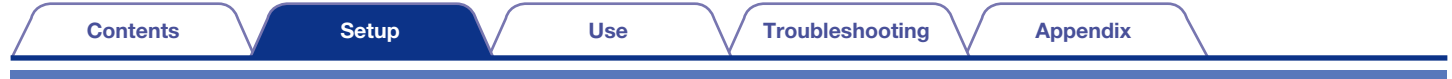

# **Placing Your Extend**

Locate the HEOS Extend in a convenient location between your existing Wireless Network Router and the device that might be out of range of your Wireless Network Router.

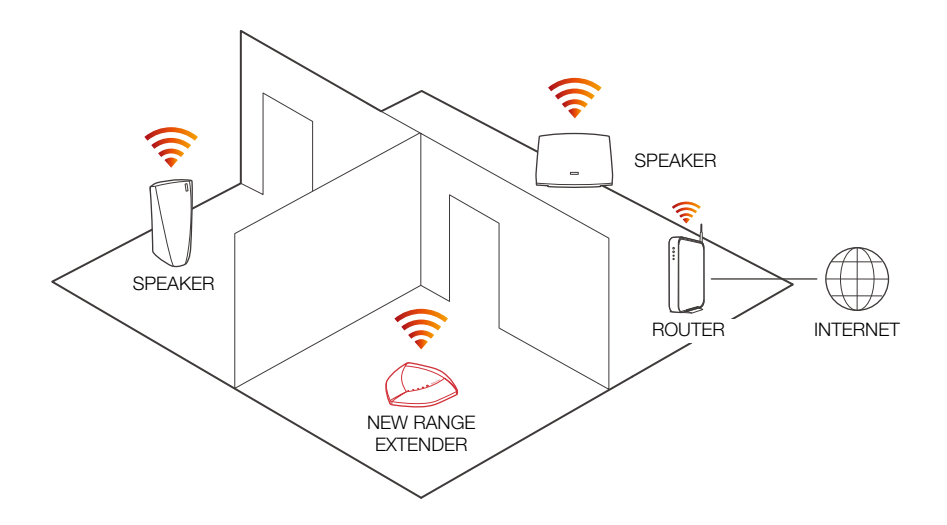

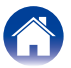

## Wall Mounting

The HEOS Extend can optionally be mounted on a wall using the included mounting hardware.

Attach the mounting bracket to the wall using the provided wall mounting hardware kit.

## **2** Insert the provided short screws into the bottom cover of the Extend.

Finger-tighten the screws, do not overtighten!

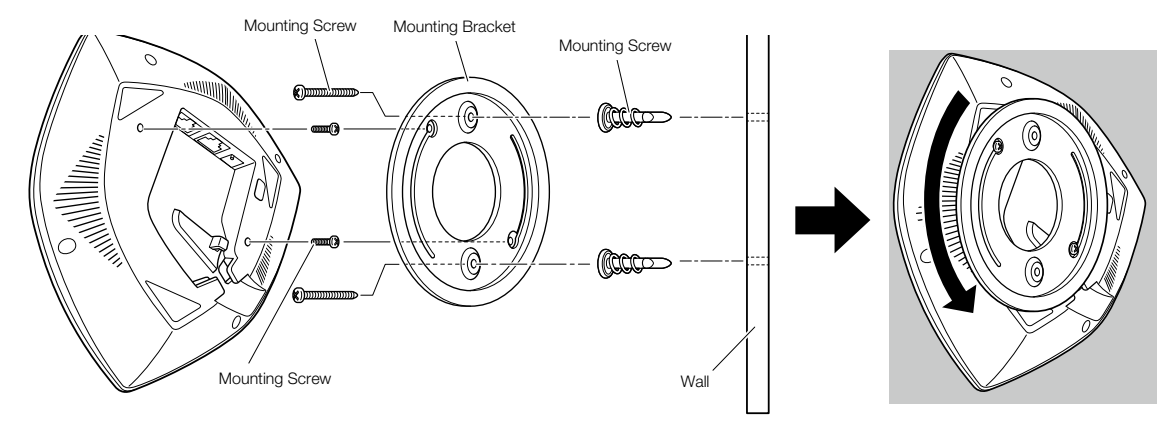

**3** Mount the Extend on the mounting bracket by rotating the unit clockwise about 90 degrees to secure it in place.

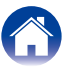

# USING YOUR EXTEND

Once you have your Extend connected to your network it will automatically extend the range of your existing wireless network. There are only a few settings that you might want to adjust or confirm by following these steps using the HEOS app on your mobile device:

- **1** Select the Settings icon located in the upper left corner of the main Music menu to display the Settings menu.
- **2** Select "My Devices" to display a list of your HEOS devices and Extends.
- **3** Select the Extend you want to adjust or confirm.

# **Changing the Name**

If you have more than one HEOS Extend, you may want to rename your Extend so you can tell them apart. For example, you may want to give the Extend a name that helps identify where it is located. "Extend – Office", or "Extend – Garage".

## Select "Name".

- Select or enter a new name for your Extend.
- **3** Select the Save 🗸 icon to save your changes.

## **About Your Extend**

Used to view status information about the selected Extend.

- Select "About".
- **9** Scroll down to see information about the Extend.

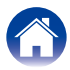

# **ADVANCED SETTINGS - ACCESS POINT MODE**

#### CAUTION

Adjusting these settings may disconnect your HEOS devices from your network and possibly render your HEOS devices unusable. Do not use these features unless you are comfortable making advanced adjustments to your system!

|                                                                            |                                                                                                    |                                                                                     | HEOS Extend |
|----------------------------------------------------------------------------|----------------------------------------------------------------------------------------------------|-------------------------------------------------------------------------------------|-------------|
| Status<br>2.4GHz Network<br>5GHz Network<br>Network<br>Management<br>Tools | HEOS Extend Status Information<br>System<br>System Up Time<br>Hardware Version<br>Serial Number<br>Locale<br>Kernel Version<br>Application Version | 2014/05/09 02:09:29<br>12 min 17 sec<br>1.0.0<br>0000000001<br>NA<br>1.0.0<br>1.0.0 |             |
|                                                                            | IP Address<br>Subnet Mask<br>MAC Address                                                                                                    | 169.254.1.1<br>255.255.0.0<br>00:02:6F:C7:EC:A6                                     |             |

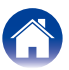

# Connecting to the Web Interface

The HEOS Extend provides a web browser based user interface that can be accessed by following these steps:

## Connecting to the Web Interface via IP Address

- **1** Determine the IP address of your Extend using the "About" feature described above.
- 2 Enter the IP address of your Extend into your web browser using your PC.
- **3** Enter the default username and password (you can change this using the Web Interface).

Default username : admin

Default password : password

- Connecting to the Web Interface via UPnP (Windows 8/7/Vista)
  - Open Windows Explorer (File Explorer in Windows 8).
- 2 Click Network, then your HEOS Extend icon should appear.
- **3** Right-click the HEOS Extend icon, then click Properties.
- 4 Click on the address link in Device webpage. Your web browser opens.
- **5** Enter the default username and password.

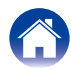

- Connecting to the Web Interface via Bonjour (Mac OS X)
  - Open the Safari browser.
- 2 Select "Safari" "Preferences" "Advanced", and select one or both of these options:

Bonjour : ✓ Include Bonjour in the Bookmarks menu

✓ Include Bonjour in the Favorites bar

- **3** Select "HEOS Extend" from the Bonjour Webpages menu in the Favorites bar or Bookmarks Menu.
- 4 Enter the default username and password.

## Connecting to the Web Interface via wired PC

- **1** Connect the included Ethernet cable between your HEOS Extend and your PC.
- **2** Enter "http://169.254.1.1" into your web browser.
- **3** Enter the default username and password.

# Configuring the Advanced Network Settings

## Status

Displays status information and current configuration data about the Extend.

## ■ 2.4 GHz/5 GHz Network

#### Basic

Used to edit the Band, SSID, and Wi-Fi channel settings.

| Radio                                 | Enable or disable the 2.4 GHz/5 GHz network.                                 |  |  |  |
|---------------------------------------|------------------------------------------------------------------------------|--|--|--|
| Band Select which network bands to en |                                                                              |  |  |  |
| SSID                                  | The name (SSID) that appears on your network for each radio (2.4 GHz/5 GHz). |  |  |  |
| Auto Channel                          | Enable or disable auto channel selection.                                    |  |  |  |
| Check Channel Time                    | Select auto channel selection period.                                        |  |  |  |
| Site Survey                           | Used to perform network site surveys.                                        |  |  |  |

![](_page_16_Picture_23.jpeg)

| Contents                                                                                                    | Setup Use                                                                                                    | Troubleshooting   | Appendix                                                                                                    |  |  |
|----------------------------------------------------------------------------------------------------|----------------------------------------------------------------------------------------------------|-------------------|----------------------------------------------------------------------------------------------------|--|--|
| Advanced<br>Used to access advanced                                                                                                    | network parameters.                                                                                                    | DTIM Period       | Indicates the interval of the Delivery Traffic<br>Indication Message (DTIM). A DTIM field is                                                                                                    |  |  |
| Fragment Threshold                                                                                                    | Specifies the maximum size for a packet<br>before data is fragmented into multiple<br>packets. If you experience a high packet<br>error rate, you may slightly increase the<br>Fragmentation Threshold. Setting the<br>Fragmentation Threshold too low may result<br>in poor network performance. Only minor<br>modifications of this value are recommended. |                   | a countdown field informing clients of the<br>next window for listening to broadcast and<br>multicast messages. When the router has<br>buffered broadcast or multicast messages<br>for associated clients, it sends the next DTIM<br>with a DTIM Interval value. Its clients hear the<br>beacons and awaken to receive the broadcast<br>and multicast messages. |  |  |
| RTS Threshold                                                                                                    | The RTS threshold is used as a trigger to                                                                                                    | N Data Rate       | Select 11n data rate.                                                                                                    |  |  |
|                                                                                                    | engage the back and forth of RTS and CTS                                                                                                    | Channel Bandwidth | Select channel bandwidth.                                                                                                    |  |  |
| messages between AP and client.           Beacon Interval         The Beacon Interval value indicates the frequency interval of the beacon. A beacon is a packet broadcast by the router to synchronize the wireless network. 50 is |                                                                                                    | Preamble Type     | If your wireless device supports the short<br>preamble and you are having trouble getting it<br>to communicate with other 802.11b devices,<br>make sure that it is set to use the long<br>preamble.                                                                                                    |  |  |
|                                                                                                    | recommended in poor reception.                                                                                                    | CTS Protection    | When set to Auto, a protection mechanism<br>will ensure that your Wireless-B devices will<br>connect to the router when many devices<br>are present. However, performance of your                                                                                                    |  |  |

![](_page_17_Picture_1.jpeg)

wireless devices may be decreased.

router.

Higher power settings are not recommended for users due to excess heat generated by the radio chipset, which can affect the life of the

Tx Power

Appendix

#### Security

Used to edit the wireless security options.

| ESSID           | Shows current SSID.                                                                                 |
|-----------------|----------------------------------------------------------------------------------------------------|
| Broadcast ESSID | Enable or disable Broadcast ESSID.                                                                  |
| Encryption      | Select which type of network encryption<br>to use or turn off encryption by selecting<br>"Disable". |

• In case WEP is selected in above "Encryption"

| Authentication Type | Select authentication type.       |
|---------------------|-----------------------------------|
| Key Length          | Select WEP key length.            |
| Кеу Туре            | Select WEP key type.              |
| Default Key         | Select Encryption Key 1 to Key 4. |
| Encryption Keys 1-4 | Specifies encryption key up to 4. |

• In case WPA is selected in above "Encryption"

| WPA Туре            | Select WPA Type.            |
|---------------------|-----------------------------|
| Pre-shared Key Type | Select pre-shared key type. |
| Pre-Shared Key      | Specifies pre-shared key.   |

#### **Access Control**

Used to enable MAC Address Filtering to limit access to the HEOS Extend.

| Wireless MAC filtering | Enable or Disable MAC address filtering. |  |  |
|------------------------|------------------------------------------|--|--|
| MAC Address List       | List of registered MAC address.          |  |  |

#### WPS

Used to edit the Wi-Fi Protected Setup mode settings.

| WPS Current Status  | Shows whether the WPS function is<br>Configured or unConfigured.<br>When it is Configured, the WPS has been<br>used to authorize connection between the<br>device and wireless clients. |
|---------------------|----------------------------------------------------------------------------------------------------|
| Self Pin Code       | Shows the WPS PIN code of this device.                                                                                                    |
| SSID                | Shows the SSID (wireless network name) for reference.                                                                                                    |
| Authentication Mode | Shows the encryption method used by the WPS process.                                                                                                    |
| Passphrase Key      | Shows the pre-shared key configured in Security section.                                                                                                    |
| WPS via Push Button | Click this button to start WPS using the push button method.                                                                                                    |

## **Wireless Clients**

Displays a list of the MAC addresses for all connected devices.

![](_page_18_Picture_20.jpeg)

## Network

#### LAN

| Configuration Type | Select Dynamic or Static configuration.   |  |
|--------------------|-------------------------------------------|--|
| IP Address         | IP address, subnet mask, default gateway. |  |

## ■ Management

#### Admin

| Old Password     | Enter the current password for the Extend. (default is "password") |
|------------------|--------------------------------------------------------------------|
| New Password     | Enter the new password that you wish to use.                       |
| Confirm Password | Re-enter the new password that you wish to                         |
|                  | use.                                                               |

#### **Firmware Update**

To perform the Firmware Update:

- **1** Click the Browse button and navigate the OS File System to the location of the upgrade file.
- **2** Select the upgrade file. The name of the file will appear in the Upgrade File field.
- **3** Click the Apply button to start the firmware upgrade process.

#### Caution

The device is unavailable during the upgrade process and must restart when the upgrade is completed. Any connections to or through the device will be lost.

![](_page_19_Picture_18.jpeg)

| 0 | Co | n | te | nt | s |
|---|----|---|----|----|---|
|   |    |   | ~~ |    | - |

Troubleshooting

#### Configuration

| Restore to Factory<br>Default | Click Reset button to restore the HEOS<br>Extend to its factory default settings. This is<br>the same as using pressing the button on the<br>top panel with a paper clip. |
|-------------------------------|----------------------------------------------------------------------------------------------------|
| Backup Settings               | Click Save to save the current configured settings to your PC.                                                                                                    |
| Restore Settings              | Restore settings that have been previously<br>backed up, click Browse, select the file, and<br>click Upload.                                                              |

### System Log

Displays information about the operation of the system over time.

## Restart

Used to remotely reboot the wireless network extender. Settings are not changed. To perform the restart, click on the Restart button. The restart will be completed when the LED Power light stops blinking.

## ■ Tools

## **Time Server**

| Time Setup      | Select what method to use for time synchronization.                                               |
|-----------------|---------------------------------------------------------------------------------------------------|
| Time Zone       | Select the time zone for the location of the Extend.                                              |
| NTP Time Server | Select the name of the NTP time server from which to retrieve the correct time over the Internet. |
| Daylight Saving | Enable or disable Daylight Savings time and specifies when it is active.                          |

## Ping

| Address to Ping | Enter the address you want to send a ping test to. |
|-----------------|----------------------------------------------------|
| Ping Frequency  | Select how many times to perform the ping test.    |

#### lperf

Used to perform an iperf server.

![](_page_20_Picture_18.jpeg)

| ~ | _ | - | *- | - | L  |
|---|---|---|----|---|----|
| C | ο | п | ιe |   | ιs |

# **BASIC TROUBLESHOOTING**

# The HEOS Extend doesn't connect to my existing wireless network

| Solution                                                                                                    | Refer to Page |
|----------------------------------------------------------------------------------------------------|---------------|
| <ul> <li>Move the HEOS device and the HEOS Extend closer to existing wireless access point and try again.</li> </ul> | _             |

# My HEOS devices still can't connect to my network after I successfully added a HEOS Extend

| Solution                                                                       | Refer to Page |
|--------------------------------------------------------------------------------|---------------|
| Move the HEOS device closer to the HEOS Extend.                                | -             |
| <ul> <li>Move the HEOS Extend closer to your wireless access point.</li> </ul> | -             |

# I can not connect to HEOS Extend when it is configured as a Wireless Access Point

| Solution                                                                                                    | Refer to Page |
|----------------------------------------------------------------------------------------------------|---------------|
| • Connect to the HEOS Extend from your mobile device using the network name (SSID) and password printed on the label which is located on the bottom of HEOS Extend                                                                                                    | -             |
| Once your HEOS Extend has been configured in Extender Mode, the network default name is erased. If you decide to reconfigure your                                                                                                    | -             |
| <ul> <li>HEOS Extend in Access Point Mode, the network name will be set to the same name as the network it was previously set to extend.</li> <li>Make sure you have an Ethernet cable connected between your HEOS Extend and your network interface (cable modem, router,</li> </ul> | _             |
| switch, etc).<br>• Make sure your mobile device and/or HEOS device is within range of HEOS Extend.                                                                                                    | _             |

![](_page_21_Picture_12.jpeg)

# I can't access the Web Interface

| Solution                                                                                     | Refer to Page |
|----------------------------------------------------------------------------------------------|---------------|
| Make sure you have connected the power supply to the Extend and the Power LED is solid blue. | <u>7</u>      |
| Make sure your Extend is connected to your network and the network LED is solid green.       | <u>7</u>      |
| Make sure your PC is on the same network as your Extend.                                     | -             |
| Connect your Extend and PC to the same network using Ethernet cables.                        | -             |

# Music cuts out or delays sometimes

| Solution                                                                                                    | Refer to Page |
|----------------------------------------------------------------------------------------------------|---------------|
| Make sure your Internet connection is operating correctly.                                                                                | _             |
| • If you are sharing your network with other users or devices, they may be using most of your bandwidth (especially if they are streaming | -             |
| video).                                                                                                    |               |
| <ul> <li>Make sure your HEOS devices are within range of your wireless network.</li> </ul>                                                | <u>12</u>     |
| • Make sure your HEOS devices are not located near other electronic devices that could interfere with it's wireless connectivity (like    | -             |
| microwave ovens, cordless phones, TVs, etc).                                                                                              |               |

# Connecting to a network using WPS

| Solution                                                                                                    | Refer to Page |
|----------------------------------------------------------------------------------------------------|---------------|
| If your wireless router support WPS (Wi-Fi Protected Setup™) your HEOS Extend can optionally connect to your network using the "Push | _             |
| Button" method by following these steps:                                                                                             |               |
| 1. Press the WPS button on your router.                                                                                              |               |
| 2. Within 2 minutes, Press and Hold the Connect button on the front panel of the HEOS Extend for 5 seconds.                          |               |
| 3. The CONNECT LED on the front of the HEOS Extend will flash green for several seconds as it connects to your router.               |               |
| 4. When the connection is complete, the NETWORK LED on the front of the HEOS Extend will turn solid green.                           |               |

![](_page_22_Picture_11.jpeg)

| 0 | ~ * | •+ | ~ | - | -  |
|---|-----|----|---|---|----|
|   | UI  | IL | e |   | .5 |

# **Resetting Your HEOS Extend**

| Solution                                                                                                    | Refer to Page |
|----------------------------------------------------------------------------------------------------|---------------|
| Resetting your HEOS Extend will reboot the system.                                                                                   | -             |
| To reset your HEOS Extend, gently insert a small paperclip into the Reset button hole on the front of the HEOS Extend and press, the |               |
| POWER LED will begin to flash blue in a few seconds.                                                                                 |               |

# **Restoring the HEOS Extend to Factory Defaults**

| Solution                                                                                                    | Refer to Page |
|----------------------------------------------------------------------------------------------------|---------------|
| Restoring the HEOS Extend to its factory defaults will clear all of the settings and restore the factory defaults including restoring the default network name (SSID) and password (as printed on the bottom of the HEOS Extend). | -             |
| Caution<br>All settings will be erased.                                                                                                    |               |
| To restore your HEOS Extend to the factory defaults, insert a small paperclip into the Reset button hole on the front of the HEOS Extend and hold it in until the NETWORK and CONNECT LEDs begin to flash green.                  |               |

![](_page_23_Picture_9.jpeg)

| Contents | Setup | Use | Troubleshooting | Appendix |  |
|----------|-------|-----|-----------------|----------|--|
|----------|-------|-----|-----------------|----------|--|

# INFORMATION

# **Contact Denon**

#### For US & Canada only:

If you need further assistance with your HEOS Product, please contact HEOS by Denon Customer Support Services below:

Website: www.HEOSbyDenon.com/Support Email: Support@HEOSbyDenon.com Live Chat: www.HEOSbyDenon.com/LiveChat Telephone: Toll Free (855) 499 2820 (M-F 10:00AM to 10:00PM EST / Sat 12:00PM to 8:00PM EST)

#### For the other region:

If you need additional help in solving problems, please contact Denon customer service in your area or visit HEOSbyDenon.com

![](_page_24_Picture_8.jpeg)

| Contents Setup                                                                                    | Use Troubleshooting Appendix                                          |
|---------------------------------------------------------------------------------------------------|-----------------------------------------------------------------------|
| Specifications                                                                                    |                                                                       |
| Wireless LAN<br>Network type (wireless LAN standards):<br>Used frequency range:<br>Ethernet Port: | Conforming to IEEE 802.11a/b/g/n<br>2.4 GHz, 5 GHz<br>RJ-45 x 2 ports |
| General<br>Operating temperature:<br>Power supply:<br>Power consumption:                          | 41 °F – 95 °F (5 °C – 35 °C)<br>AC 100 – 240 V, 50/60 Hz<br>5 W       |
| <b>Dimensions:</b><br>Unit : in. (mm)                                                             |                                                                       |
|                                                                                                   |                                                                       |
|                                                                                                   | 0 0 0 0 0 0 0 0 0 0 0 0 0 0 0 0 0 0 0                                 |

Weight: 8.6 oz (245 g) (without the power supply)

![](_page_25_Picture_2.jpeg)

6 39/64 (168)

1 37/64 (40)

![](_page_26_Figure_0.jpeg)

![](_page_26_Picture_1.jpeg)

## License

# License Information for the Software Used in the Unit

# About GPL (GNU-General Public License), LGPL (GNU Lesser General Public License) License

This product uses GPL/LGPL software and software made by other companies. After you purchase this product, you may procure, modify or distribute the source code of the GPL/LGPL software that is used in the product.

Denon provides the source code based on the GPL and LPGL licenses at the actual cost upon your request to our customer service center. However, note that we make no guarantees concerning the source code. Please also understand that we do not offer support for the contents of the source code.

# This section describes software license used for this unit. To maintain the correct content, the original (English) is used.

#### 

| Open Source Used | Version   |
|------------------|-----------|
| bridge-utils     | 1.2       |
| busybox          | 1.7.5     |
| linuxigd         | 1         |
| mtd-utils        | 1.2       |
| u-boot           | 1.1.4     |
| udhcp            | 0.9.9-pre |
| utelnetd         | 0.1.9     |
| wget             | 1.11.3    |
| wireless-tools   | 2.8       |
| hostapd          | 0.8       |
| iptables         | 1.4.4     |
| Linux Kernel     | 2.6.34    |
| ntpclient        | 2003_194  |
| termcap          | 131       |

#### 

| Open Source Used | Version |
|------------------|---------|
| uclibc           | 0.9.29  |

## 🖵 howl-1.0.0

Copyright 2003, 2004 Porchdog Software. All rights reserved.

Redistribution and use in source and binary forms, with or without modification, are permitted provided that the following conditions are met:

- 1. Redistributions of source code must retain the above copyright notice, this list of conditions and the following disclaimer.
- Redistributions in binary form must reproduce the above copyright notice, this list of conditions and the following disclaimer in the documentation and/or other materials provided with the distribution.

THIS SOFTWARE IS PROVIDED BY PORCHDOG SOFTWARE "AS IS" AND ANY EXPRESS OR IMPLIED WARRANTIES, INCLUDING, BUT NOT LIMITED TO, THE IMPLIED WARRANTIES OF MERCHANTABILITY AND FITNESS FOR A PARTICULAR PURPOSE ARE DISCLAIMED.

IN NO EVENT SHALL THE HOWL PROJECT OR CONTRIBUTORS BE LIABLE FOR ANY DIRECT, INDIRECT, INCIDENTAL, SPECIAL, EXEMPLARY, OR CONSEQUENTIAL DAMAGES (INCLUDING, BUT NOT LIMITED TO, PROCUREMENT OF SUBSTITUTE GOODS OR SERVICES; LOSS OF USE, DATA, OR PROFITS; OR BUSINESS INTERRUPTION) HOWEVER CAUSED AND ON ANY THEORY OF LIABILITY, WHETHER IN CONTRACT, STRICT LIABILITY, OR TORT (INCLUDING NEGLIGENCE OR OTHERWISE) ARISING IN ANY WAY OUT OF THE USE OF THIS SOFTWARE, EVEN IF ADVISED OF THE POSSIBILITY OF SUCH DAMAGE.

The views and conclusions contained in the software and documentation are those of the authors and should not be interpreted as representing official policies, either expressed or implied, of Porchdog Software.

![](_page_27_Picture_23.jpeg)

Setup

Use

## □ Iperf-2.0.5

Copyright (c) 1999-2007, The Board of Trustees of the University of Illinois All Rights Reserved.

Iperf performance test Mark Gates Ajay Tirumala Jim Ferguson Jon Dugan Feng Qin Kevin Gibbs John Estabrook National Laboratory for Applied Network Research National Center for Supercomputing Applications University of Illinois at Urbana-Champaign http://www.ncsa.uiuc.edu

Permission is hereby granted, free of charge, to any person obtaining a copy of this software (lperf) and associated documentation files (the "Software"), to deal in the Software without restriction, including without limitation the rights to use, copy, modify, merge, publish, distribute, sublicense, and/or sell copies of the Software, and to permit persons to whom the Software is furnished to do so, subject to the following conditions:

Redistributions of source code must retain the above copyright notice, this list of conditions and the following disclaimers.

Redistributions in binary form must reproduce the above copyright notice, this list of conditions and the following disclaimers in the documentation and/or other materials provided with the distribution.

Neither the names of the University of Illinois, NCSA, nor the names of its contributors may be used to endorse or promote products derived from this Software without specific prior written permission. THE SOFTWARE IS PROVIDED "AS IS", WITHOUT WARRANTY OF ANY KIND, EXPRESS OR IMPLIED, INCLUDING BUT NOT LIMITED TO THE WARRANTIES OF MERCHANTABILITY, FITNESS FOR A PARTICULAR PURPOSE AND NONINFRINGEMENT. IN NO EVENT SHALL THE CONTIBUTORS OR COPYRIGHT HOLDERS BE LIABLE FOR ANY CLAIM, DAMAGES OR OTHER LIABILITY, WHETHER IN AN ACTION OF CONTRACT, TORT OR OTHERWISE, ARISING FROM, OUT OF OR IN CONNECTION WITH THE SOFTWARE OR THE USE OR OTHER DEALINGS IN THE SOFTWARE.

## □ libupup-1.6.18

Copyright (c) 2000-2003 Intel Corporation All rights reserved.

Redistribution and use in source and binary forms, with or without modification, are permitted provided that the following conditions are met:

- \* Redistributions of source code must retain the above copyright notice, this list of conditions and the following disclaimer.
- \* Redistributions in binary form must reproduce the above copyright notice, this list of conditions and the following disclaimer in the documentation and/or other materials provided with the distribution.
- \* Neither name of Intel Corporation nor the names of its contributors may be used to endorse or promote products derived from this software without specific prior written permission.

THIS SOFTWARE IS PROVIDED BY THE COPYRIGHT HOLDERS AND CONTRIBUTORS "AS IS" AND ANY EXPRESS OR IMPLIED WARRANTIES, INCLUDING, BUT NOT LIMITED TO, THE IMPLIED WARRANTIES OF MERCHANTABILITY AND FITNESS FOR A PARTICULAR PURPOSE ARE DISCLAIMED. IN NO EVENT SHALL INTEL OR CONTRIBUTORS BE LIABLE FOR ANY DIRECT, INDIRECT, INCIDENTAL, SPECIAL, EXEMPLARY, OR CONSEQUENTIAL DAMAGES (INCLUDING, BUT NOT LIMITED TO, PROCUREMENT OF SUBSTITUTE GOODS OR SERVICES; LOSS OF USE, DATA, OR PROFITS; OR BUSINESS INTERRUPTION) HOWEVER CAUSED AND ON ANY THEORY OF LIABILITY, WHETHER IN CONTRACT, STRICT LIABILITY, OR TORT (INCLUDING NEGLIGENCE OR OTHERWISE) ARISING IN ANY WAY OUT OF THE USE OF THIS SOFTWARE, EVEN IF ADVISED OF THE POSSIBILITY OF SUCH DAMAGE.

![](_page_28_Picture_19.jpeg)

### OpenSSL License

Copyright (c) 1998-2011 The OpenSSL Project. All rights reserved.

Redistribution and use in source and binary forms, with or without modification, are permitted provided that the following conditions are met:

- 1. Redistributions of source code must retain the above copyright notice, this list of conditions and the following disclaimer.
- Redistributions in binary form must reproduce the above copyright notice, this list of conditions and the following disclaimer in the documentation and/or other materials provided with the distribution.
- 3. All advertising materials mentioning features or use of this software must display the following acknowledgment: "This product includes software developed by the OpenSSL Project for use in the OpenSSL Toolkit. (<u>http://www.openssl.org/</u>)"
- 4. The names "OpenSSL Toolkit" and "OpenSSL Project" must not be used to endorse or promote products derived from this software without prior written permission. For written permission, please contact openssl-core@openssl.org.
- Products derived from this software may not be called "OpenSSL" nor may "OpenSSL" appear in their names without prior written permission of the OpenSSL Project.
- Redistributions of any form whatsoever must retain the following acknowledgment: "This product includes software developed by the OpenSSL Project for use in the OpenSSL Toolkit (<u>http://www.openssl.org/</u>)"

THIS SOFTWARE IS PROVIDED BY THE OpenSSL PROJECT "AS IS" AND ANY EXPRESSED OR IMPLIED WARRANTIES, INCLUDING, BUT NOT LIMITED TO, THE IMPLIED WARRANTIES OF MERCHANTABILITY AND FITNESS FOR A PARTICULAR PURPOSE ARE DISCLAIMED. IN NO EVENT SHALL THE OpenSSL PROJECT OR ITS CONTRIBUTORS BE LIABLE FOR ANY DIRECT, INDIRECT, INCIDENTAL, SPECIAL, EXEMPLARY, OR CONSEQUENTIAL DAMAGES (INCLUDING, BUT NOT LIMITED TO, PROCUREMENT OF SUBSTITUTE GOODS OR SERVICES; LOSS OF USE, DATA, OR PROFITS; OR BUSINESS INTERRUPTION) HOWEVER CAUSED AND ON ANY THEORY OF LIABILITY, WHETHER IN CONTRACT, STRICT LIABILITY, OR TORT (INCLUDING NEGLIGENCE OR OTHERWISE) ARISING IN ANY WAY OUT OF THE USE OF THIS SOFTWARE, EVEN IF ADVISED OF THE POSSIBILITY OF SUCH DAMAGE.

This product includes cryptographic software written by Eric Young (eay@cryptsoft. com). This product includes software written by Tim Hudson (tjh@cryptsoft.com).

![](_page_29_Picture_16.jpeg)

| □ pcre-6.x                                                                                                    | THE "BSD" LICENCE                                                                                                    |  |
|----------------------------------------------------------------------------------------------------|----------------------------------------------------------------------------------------------------|--|
| PCRE LICENSE                                                                                                    |                                                                                                    |  |
| PCRE is a library of functions to support regular expressions whose syntax and semantics are as close as possible to those of the Perl 5 language.<br>Release 6 of PCRE is distributed under the terms of the "BSD" licence, as specified below. The documentation for PCRE, supplied in the "doc" directory, is distributed under the same terms as the software itself.                                                            | <ul> <li>* Redistributions of source code must retain the above copyright notice, this list of conditions and the following disclaimer.</li> <li>* Redistributions in binary form must reproduce the above copyright notice, this list of conditions and the following disclaimer in the documentation and/or other materials provided with the distribution.</li> <li>* Neither the name of the University of Cambridge nor the name of Google Inc. nor the names of their contributors may be used to endorse or promote products derived from this software without specific prior written permission.</li> </ul>                                                                                                    |  |
| The basic library functions are written in C and are freestanding. Also included in the distribution is a set of C++ wrapper functions.<br>THE BASIC LIBRARY FUNCTIONS Written by: Philip Hazel Email local part: ph10 Email domain: cam.ac.uk University of Cambridge Computing Service, Cambridge, England. Phone: +44 1223 334714. Copyright (c) 1997-2006 University of Cambridge All rights reserved. THE C++ WRAPPER FUNCTIONS | THIS SOFTWARE IS PROVIDED BY THE COPYRIGHT HOLDERS AND<br>CONTRIBUTORS "AS IS" AND ANY EXPRESS OR IMPLIED WARRANTIES,<br>INCLUDING, BUT NOT LIMITED TO, THE IMPLIED WARRANTIES OF<br>MERCHANTABILITY AND FITNESS FOR A PARTICULAR PURPOSE ARE<br>DISCLAIMED. IN NO EVENT SHALL THE COPYRIGHT OWNER OR CONTRIBUTOR<br>BE LIABLE FOR ANY DIRECT, INDIRECT, INCIDENTAL, SPECIAL, EXEMPLARY, OF<br>CONSEQUENTIAL DAMAGES (INCLUDING, BUT NOT LIMITED TO, PROCUREMEN<br>OF SUBSTITUTE GOODS OR SERVICES; LOSS OF USE, DATA, OR PROFITS;<br>OR BUSINESS INTERRUPTION) HOWEVER CAUSED AND ON ANY THEORY OF<br>LIABILITY, WHETHER IN CONTRACT, STRICT LIABILITY, OR TORT (INCLUDING<br>NEGLIGENCE OR OTHERWISE) ARISING IN ANY WAY OUT OF THE USE OF THIS<br>SOFTWARE, EVEN IF ADVISED OF THE POSSIBILITY OF SUCH DAMAGE.<br>LIABILITY, WHETHER IN CONTRACT, STRICT LIABILITY, OR TORT (INCLUDING<br>NEGLIGENCE OR OTHERWISE) ARISING IN ANY WAY OUT OF THE USE OF THIS<br>SOFTWARE, EVEN IF ADVISED OF THE POSSIBILITY OF SUCH DAMAGE. |  |
| Contributed by: Google Inc.<br>Copyright (c) 2006, Google Inc.<br>All rights reserved.                                                                                                    |                                                                                                    |  |

![](_page_30_Picture_1.jpeg)

## D popt-1.7

#### Copyright (c) 1998 Red Hat Software

Permission is hereby granted, free of charge, to any person obtaining a copy of this software and associated documentation files (the "Software"), to deal in the Software without restriction, including without limitation the rights to use, copy, modify, merge, publish, distribute, sublicense, and/or sell copies of the Software, and to permit persons to whom the Software is furnished to do so, subject to the following conditions:

The above copyright notice and this permission notice shall be included in all copies or substantial portions of the Software.

THE SOFTWARE IS PROVIDED "AS IS", WITHOUT WARRANTY OF ANY KIND, EXPRESS OR IMPLIED, INCLUDING BUT NOT LIMITED TO THE WARRANTIES OF MERCHANTABILITY, FITNESS FOR A PARTICULAR PURPOSE AND NONINFRINGEMENT. IN NO EVENT SHALL THE X CONSORTIUM BE LIABLE FOR ANY CLAIM, DAMAGES OR OTHER LIABILITY, WHETHER IN AN ACTION OF CONTRACT, TORT OR OTHERWISE, ARISING FROM, OUT OF OR IN CONNECTION WITH THE SOFTWARE OR THE USE OR OTHER DEALINGS IN THE SOFTWARE.

Except as contained in this notice, the name of the X Consortium shall not be used in advertising or otherwise to promote the sale, use or other dealings in this Software without prior written authorization from the X Consortium.

## 🗆 zlib

#### http://www.zlib.net/

zlib.h -- interface of the 'zlib' general purpose compression library version 1.2.3, July 18th, 2005 Copyright (C) 1995-2004 Jean-loup Gailly and Mark Adler

This software is provided 'as-is', without any express or implied warranty. In no event will the authors be held liable for any damages arising from the use of this software. Permission is granted to anyone to use this software for any purpose, including commercial applications, and to alter it and redistribute it freely, subject to the following restrictions:

- The origin of this software must not be misrepresented; you must not claim that you wrote the original software. If you use this software in a product, an acknowledgment in the product documentation would be appreciated but is not required.
- 2. Altered source versions must be plainly marked as such, and must not be misrepresented as being the original software.
- 3. This notice may not be removed or altered from any source distribution.

Jean-loup Gailly jloup@gzip.org, Mark Adler madler@alumni.caltech.edu

![](_page_31_Picture_19.jpeg)

![](_page_32_Picture_0.jpeg)

D&M Holdings Inc. 3520 10342 00AD